## Git Initial Setup Summary Sheet

CMPS 352 Operating Systems – Fall 2020

Create Assignment Directory - on freebsd1

- 1. Connect to CMPS VPN using your R# and my.scranton.edu password.
- 2. Log into freebsd1.cs.scranton.edu CMPS username and password
- 3. Create cs352 directory mkdir cs352
- 4. Change to cs352 cd cs352
- 5. View the path and files pwd, ls -1

## Make Assignment Directory a LOCAL Git Repo - on freebsd1

- 1. Change to cs352 cd cs352
- 2. Set it up as Git repo git init
- 3. View Git repo cd .git, ls -1, cd ..

Create the REMOTE Git Repo – on cvs/kelper

- 1. Log into cvs.cs.scranton.edu CMPS username and password
- 2. Change to your directory cd /git/course-repos/fall2020/cmps352/yourusername
- 3. Initialize it as a Git repo git init -shared --bare

Connect Local Git Repo to REMOTE Git Repo - on freebsd1

1. Log into freebsd1.cs.scranton.edu – CMPS username and password

- 2. Change to asgn directory cd cs352
- 3. Connect to the remote Git repo git remote add origin

ssh://yourusername@cvs.cs.scranton.edu/git/course-

repos/fall2020/cmps352/yourusername

Create, Edit, Compile, Run C Programs – on freebsd1

- 1. Log into freebsd1.cs.scranton.edu CMPS username and password
- 2. Change to asgn directory cd cs352
- 3. Create C program file nano asgn1-yourusername.c
- 4. Compile your C program to a.out gcc asgn1-yourusername.c
- 5. Compile your C program to custom name gcc -o hello\_world asgn1-yourusername.c
- 6. See your executable files ls l
- 7. Run your C program -- ./a.out or ./hello\_world

Add Source Code Files to LOCAL Git Repo - on freebsd1

- 1. Log into freebsd1.cs.scranton.edu CMPS username and password
- 2. Change to asgn directory cd cs352
- 3. Git-stage your C program files git add asgn1-yourusername.c or git add \*.c
- 4. Git-commit staged files git commit -m "Submission of Assignment 1"

Submit Your Assignment to REMOTE Git Repo - on freebsd1

- 1. Log into freebsd1.cs.scranton.edu CMPS username and password
- 2. Change to asgn directory cd cs352
- 3. Git-push your local Git Rep to Remote git push origin master
- 4. Git-commit staged files git commit -m "Submission of Assignment 1"
- 5. List all remote Git repos -- git remote -v

Verify Your Git Submission - on freebsd1

- 1. Log into freebsd1.cs.scranton.edu CMPS username and password
- 2. Cd to your home directory (DO NOT change to cs352) cd
- 3. Git-clone your remote Git repo git clone

ssh://yourusername@cvs.cs.scranton.edu/git/courserepos/fall2020/cmps352/yourusername cs352-git

- 4. Change to cs352-git cd cs352-git
- 5. View the submitted program more/cat/nano asgn1-yourusername.c
- 6. Compile and run the program gcc <code>asgn1-yourusername.c</code>, <code>./a.out</code>